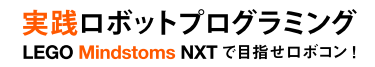

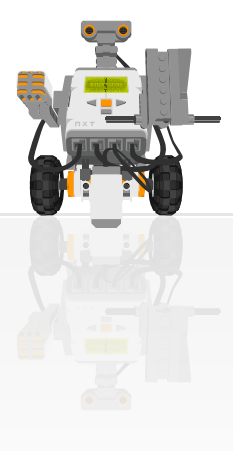

# 実践ロボットプログラミング

LEGO Mindstorms NXT で目指せロボコン!

WEB:http://robot-programming.jp/ 著者:藤吉弘亘,藤井隆司,鈴木裕利,石井成郎 E-mail:support@robot-programming.jp

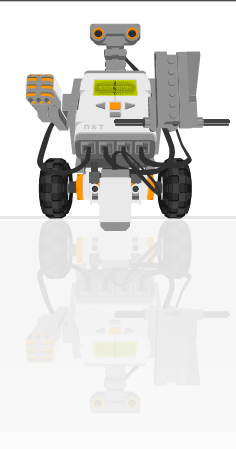

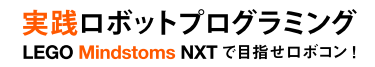

# **■LEGO Mindstorms NXTについて**

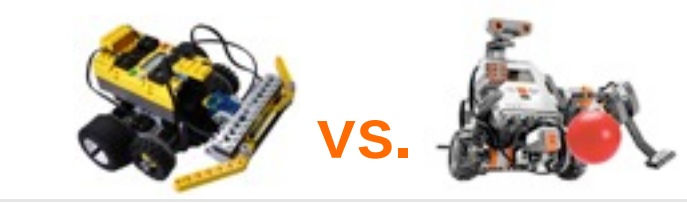

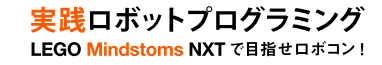

|          | RIS                     | NXT           |  |
|----------|-------------------------|---------------|--|
| 発売時期     | 1998年                   | 2006年         |  |
| CPU      | H8 (8 bit) ARM7 (32 bit |               |  |
| クロック周波数  | 16MHz 48MHz             |               |  |
| RAM      | 32KB                    | 64KB          |  |
| フラッシュメモリ | なし                      | 256KB         |  |
| 転送方法     | 赤外線通信                   | USB/Bluetooth |  |
| ポート数     | 入力:3 出力:3               | 入力:4 出力:3     |  |
| 駆動       | 電池                      | 電池/バッテリーパック   |  |

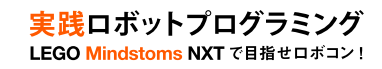

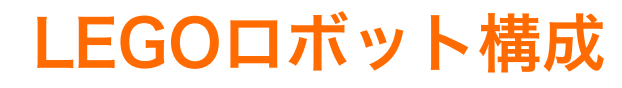

- 入力:タッチセンサ(2個)ライトセンサ、超音波センサ、
   サウンドセンサ
- ・ 出力:モータ(3個)

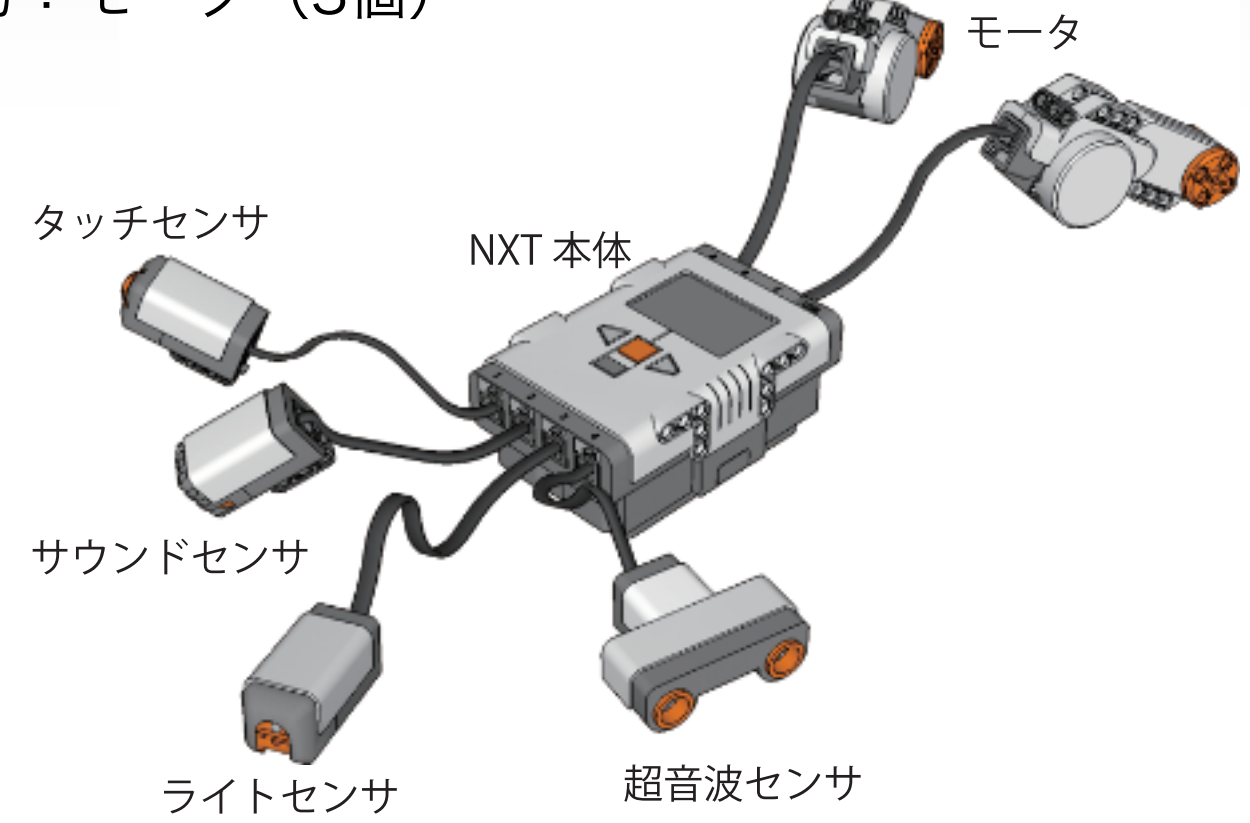

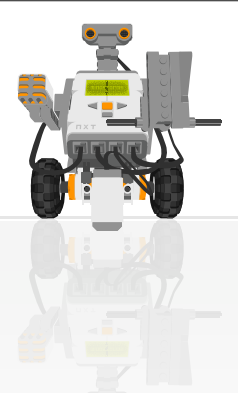

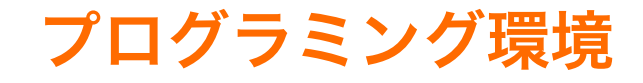

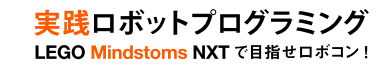

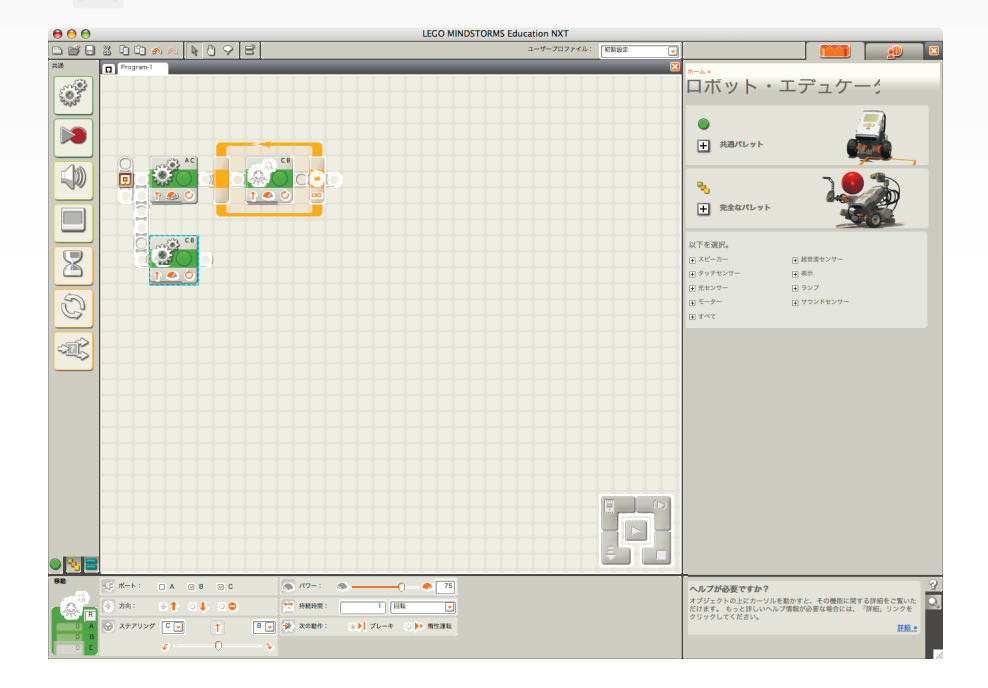

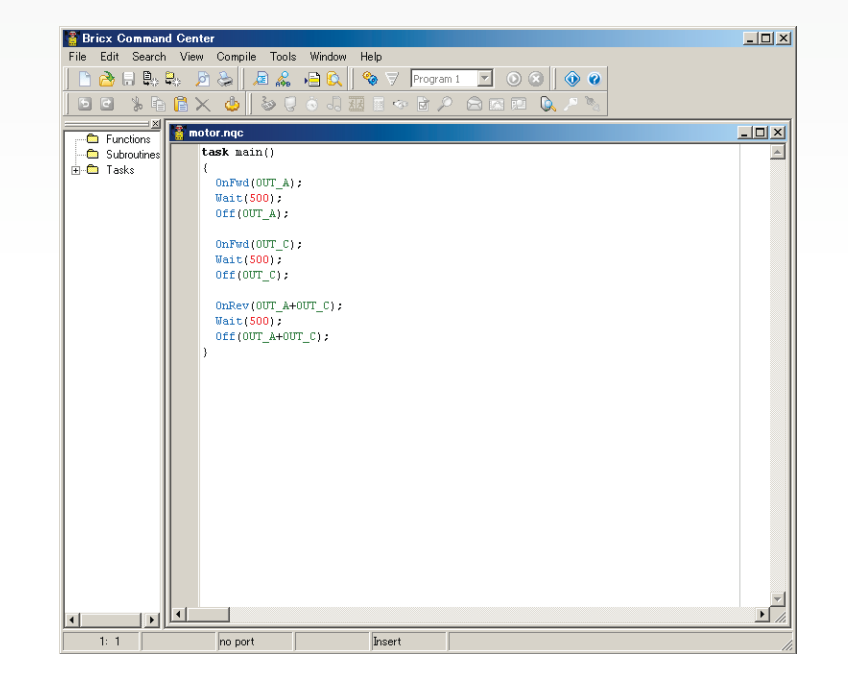

NXT-SW

NXC

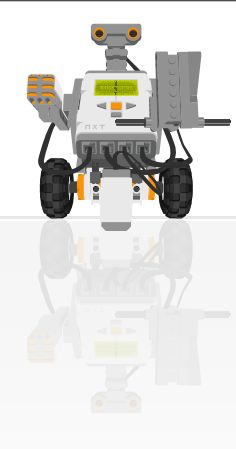

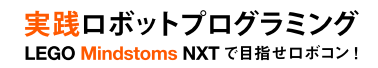

### ■プログラムを作成するには

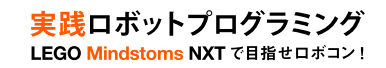

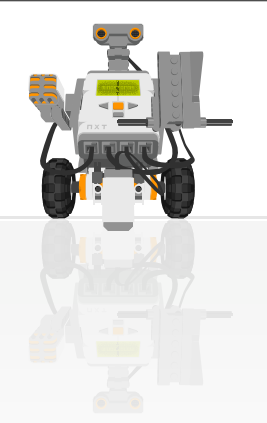

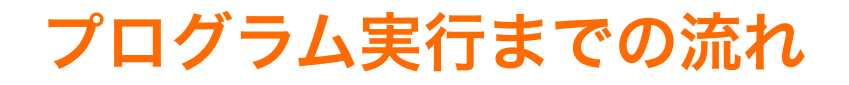

- 1. PC上でプログラムを作成・コンパイル
- 2. Bluetoothよりロボットへダウンロード
- 3. ロボット上でプログラムを実行

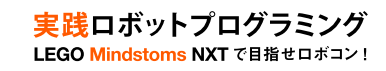

# プログラム言語NXC

- NXC (Not eXactly C)
  - NXT用のプログラム言語
  - C言語に似た文法を持つ

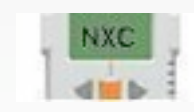

- WindowsとMacOS X, Linuxに対応

http://bricxcc.sourceforge.net/nbc/

- 開発環境
  - MacOS X
    - テキストエディタ (vi) でプログラム作成
  - Windows

- テキストエディタ(メモ帳)

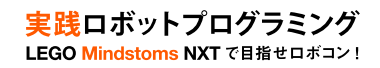

# NXCの設定(Windows)

- ・ NXCのサイトを参照
  - http://bricxcc.sourceforge.net/nbc/

- テキストを参考
  - 付録167ページを参考に
    - ・Windows版のインストール
    - ・プログラム保存方法
    - ・MS-DOSコマンド

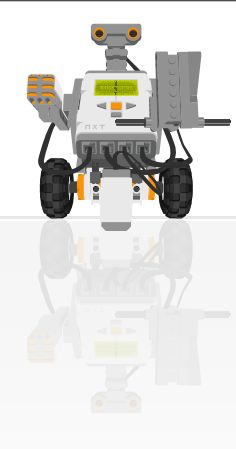

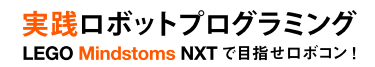

#### ■音を鳴らしてみよう

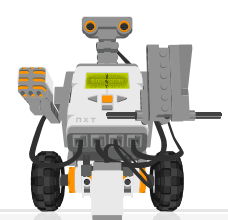

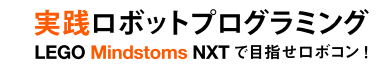

#### 音を鳴らすプログラムのPAD(p.30)

#### 音を鳴らすアルゴリズム

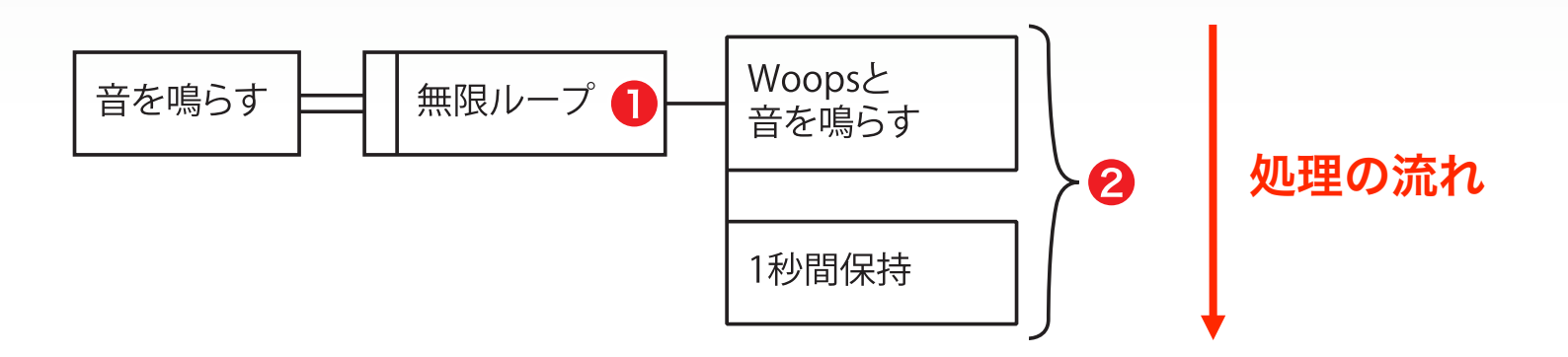

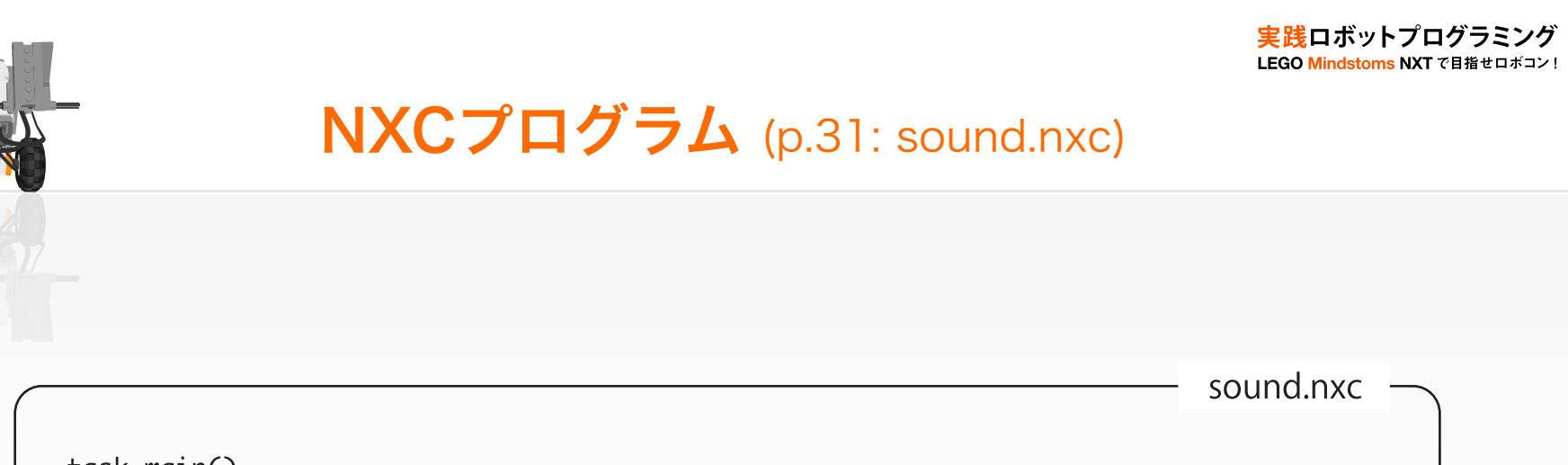

| while(true) {          | // 毎限ループ    |  |
|------------------------|-------------|--|
| PlayFile("Woops.rso"); | // 内蔵の音を鳴らす |  |
| 2 Wait(1000);          | // 1秒間保持    |  |
| }                      |             |  |

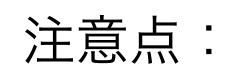

- ・拡張子は.nxc
- ・関数でなくタスク(task)で構成
- ・main()というタスクが必要

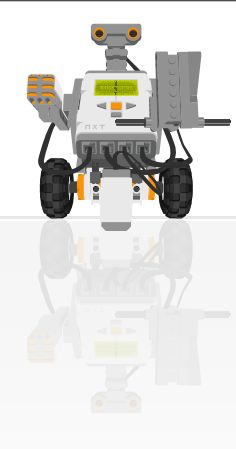

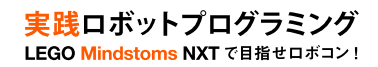

## ■プログラムを実行してみよう

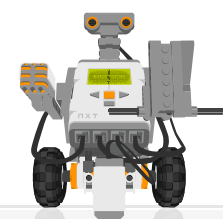

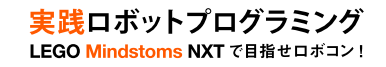

#### コンパイルとダウンロード

・ NXCによるコンパイル

– ターミナル上でコンパイル

> nbc -0=sound.rxe sound.nxc

実行可能ファイル(rxe)をBluetooth経由でアップロード NXTブラウザ(Mac)を使用する

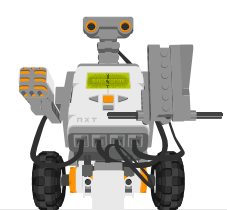

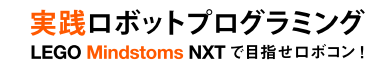

# Bluetoothによるワイヤレス通信

- 実行ファイルをBluetoothを介してNXTに転送
- Bluetoothとは
  - 数m程度の機器間接続に使われる短距離無線技術の一つ
  - 携帯情報機器やPCの接続に利用される
  - 通信機器間の距離が10m程度なら障害物があっても通信可能
  - 無線LANと同じ2.4GHz帯の電波を使用し、1Mbpsの速度で通信

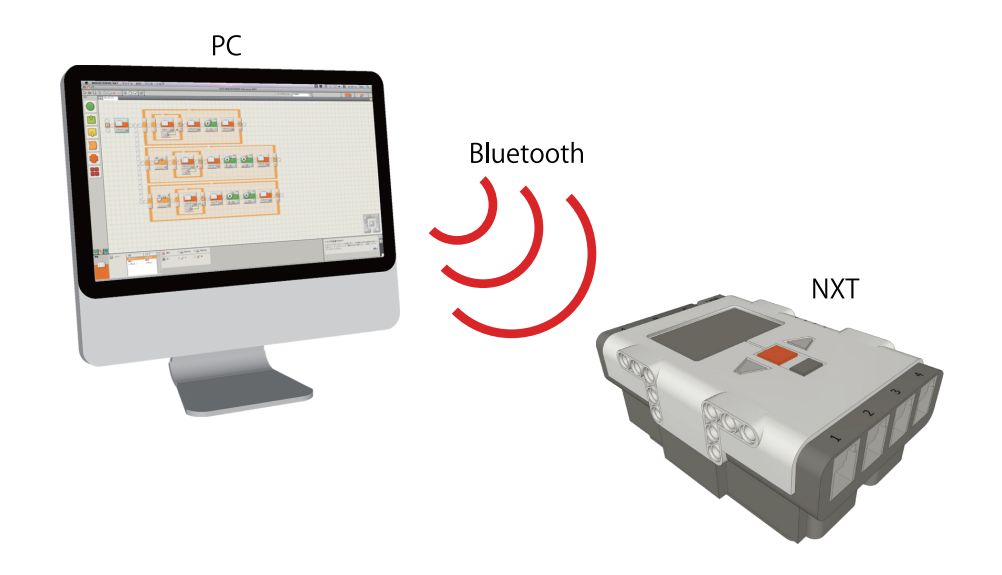

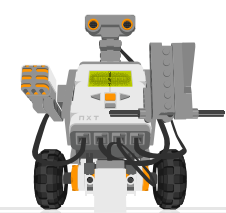

#### PCとNXTの認証

- ・NXT Browserを起動する
- ・NXTの電源を入れる
- ・NXT Browserの「Search」ボタンをクリック
- ・自分のNXTを選び「Select」ボタンをクリック
- ・NXT本体のオレンジ色(OK)のボタンを押す
- ・PCにパスキー「1234」を入力する

| ● ○ ●                                                        |                                                                                                    |
|--------------------------------------------------------------|----------------------------------------------------------------------------------------------------|
| Select Bluetooth<br>To find devices in<br>select a Bluetooth | Device<br>range of your computer, click the Search button. Then<br>Device from the list of devices. |
| Device Type: (<br>Device Category: (                         | All Types  All Categories                                                                           |
| Device<br>W-FUJI                                             | Ĩ                                                                                                   |
| HWS-BTA2WA<br>B-16<br>pg                                     |                                                                                                    |
| Unknown Device                                               | Ţ                                                                                                   |
| Add to Favorites                                             | Cancel                                                                                              |

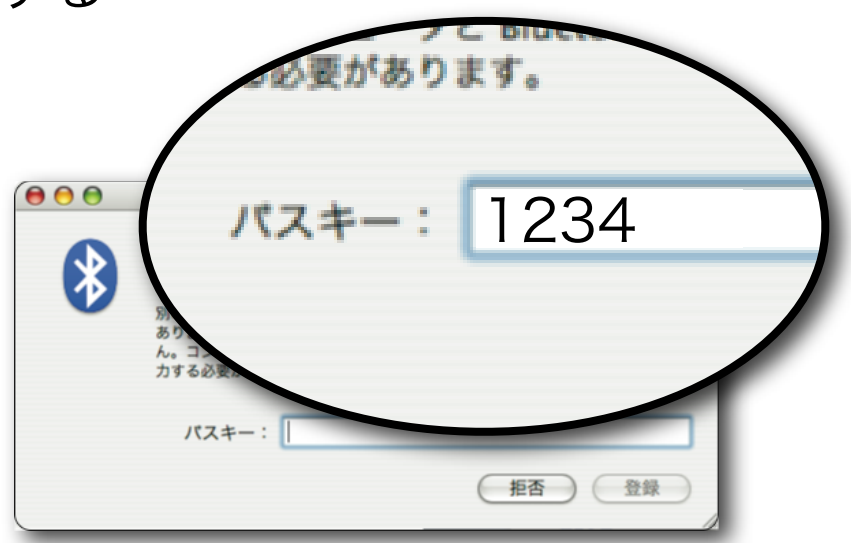

#### NXT Browser

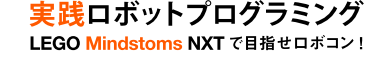

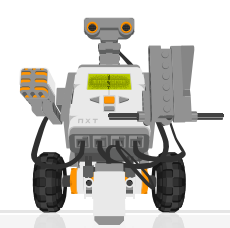

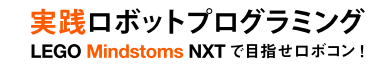

#### NXT Browserによるアップロード

- NXT Browserのできること
  - NXTの状態(名前,電池,メモリ)の確認
  - ファイルのアプロードや削除

| All Software  | Sound Imag | es Text System | Name: (B-16        | :NXI 02 |
|---------------|------------|----------------|--------------------|---------|
| Q             |            |                | Fi                 |         |
| Filename      | Size       | Type           | Battery: 9.498     | :電池残量   |
| LEGO.rxe      | 1548       | User Program   | USB: NOT CONNECTED |         |
| kaihi.rxe     | 1012       | User Program   | Running: None      |         |
| trace.rxe     | 690        | User Program   | Memory: 51780      |         |
| usetu.rxe     | 328        | User Program   |                    |         |
| trace2.rxe    | 720        | User Program   |                    |         |
| saka.rxe      | 724        | User Program   |                    |         |
| revmax.rxe    | 336        | User Program   |                    |         |
| NVConfig.sys  | 1          | System         |                    |         |
| RPGReader.sys | 14346      | System         |                    |         |
| Demo.rxe      | 9436       | User Program   |                    |         |
| ! Click.rso   | 451        | Sound          | INXI LADCING       |         |
| ! Startup.rso | 8161       | Sound          | ファイル一覧             |         |

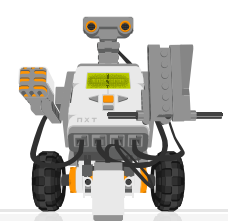

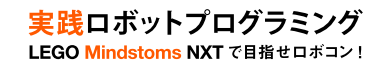

#### プログラムの実行と停止

- ・ プログラムの実行
  - NXT Browser
  - NXT本体

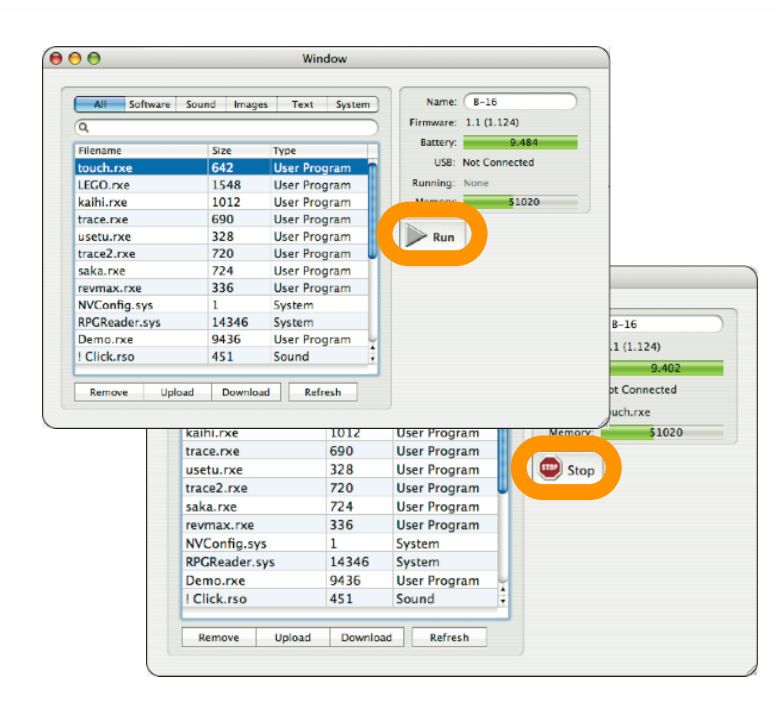

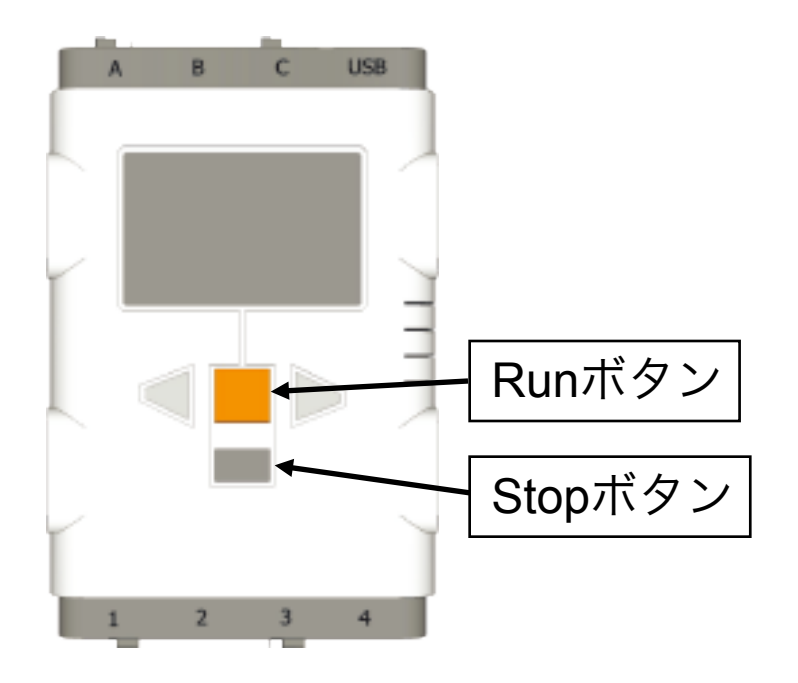

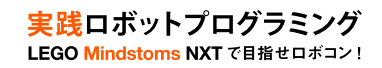

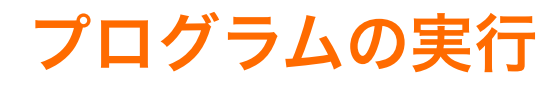

- ・ 実行時の注意
  - ロボットの動作より作成したプログラムのアルゴリズム が実現できているか確認
  - ロボットが目的に応じた動作をしないときは、ロボットの動きをよく観察しデバッグすること
  - NXT本体の空きメモリが足りなくなったら不要なファ イルを消す